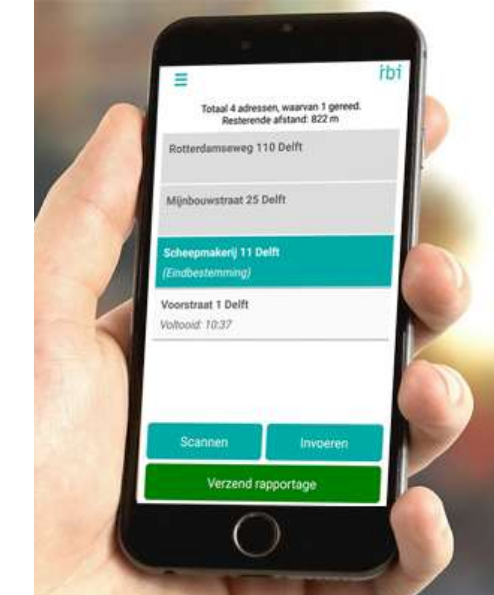

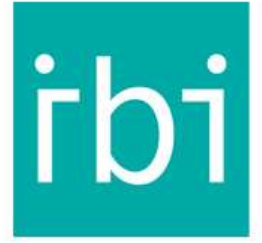

# IBI maakt van je smartphone een logistiek wonder!

Scan. Plan. Go. Confirm • Send. Plan. Go. Confirm

# Uitleg over de mail en transfer functionaliteit van IBI Go (1.9)

Met IBI Go is het mogelijk om een lijst met adressen te mailen. Daarmee bespaar je tijd met invoeren en kan je IBI koppelen met de back-office.

Een adres in een txt bestand kan op diverse manieren worden geschreven, dit is een voorbeeld van de diverse varianten. Let op dat je geen kolomtitels gebruikt, alleen adresgegevens. Ook is het vereist om in elke regel twee puntkomma's te gebruiken, dit is om de verschillende kolommen aan te geven: Adres, Beschrijving en Telefoonnummer.

| *delft.txt - Notepad                                                       |  |  |  |  |  |  |  |  |  |  |
|----------------------------------------------------------------------------|--|--|--|--|--|--|--|--|--|--|
| File Edit Format View Help                                                 |  |  |  |  |  |  |  |  |  |  |
| Buitenwatersloot 320 2614 GR Delft; enveloppe;                             |  |  |  |  |  |  |  |  |  |  |
| Scheepmaker11 1 2628 AA Delft; door brievenbus en sms sturen; (0642074411) |  |  |  |  |  |  |  |  |  |  |
| Rotterdams 1 23 Delft; 2 x doos;                                           |  |  |  |  |  |  |  |  |  |  |
| Voorstraat 50 2611 JS Delft; bovenste bel;                                 |  |  |  |  |  |  |  |  |  |  |
| Paardenmarkt 11 2611 PA Delft; @lleen persoonlijk; 🔁 🥣                     |  |  |  |  |  |  |  |  |  |  |
| Het Slot 5 2622KH Delft;;                                                  |  |  |  |  |  |  |  |  |  |  |
| Molensingel 91 Delft;; 2                                                   |  |  |  |  |  |  |  |  |  |  |
| Van den Spigelstraat 79 Delft;; 🗧 🧧                                        |  |  |  |  |  |  |  |  |  |  |
| Hof van Delftlaan 98 2613 BS Delft;;                                       |  |  |  |  |  |  |  |  |  |  |
|                                                                            |  |  |  |  |  |  |  |  |  |  |

Achter het adres (1) is ruimte voor 2 extra velden met informatie. (2) is een tekst voor een opmerking en (3) is een mobiel nummer waarnaar een SMS gezonden kan worden.

| B                                 | १ ७ ५                                                         | ÷ & * :                                                 |                                |                               | delft - | Mess                          | age (HTML)            |            |                                     | <b>⊞</b> –                                           |           |
|-----------------------------------|---------------------------------------------------------------|---------------------------------------------------------|--------------------------------|-------------------------------|---------|-------------------------------|-----------------------|------------|-------------------------------------|------------------------------------------------------|-----------|
| File                              | Message                                                       | Insert O                                                | Options                        | Format Text                   | Review  | Q Tell me what you want to do |                       |            |                                     |                                                      |           |
| ]<br>ach<br>le ▼                  | Outlook<br>Item                                               | iness Card <del>*</del><br>endar<br>aature <del>*</del> | Table                          | Pictures Onli<br>Pictu        |         | ð+ *                          | Hyperlink<br>Bookmark | Text Box * | Drop Cap ~<br>Date & Time<br>Object | π Equation<br>Ω Symbol •<br>A= Horizontal<br>Symbols | •<br>Line |
|                                   |                                                               | o                                                       |                                |                               |         |                               |                       |            |                                     |                                                      |           |
| Eend                              | From                                                          |                                                         |                                |                               |         |                               |                       |            |                                     |                                                      |           |
|                                   | 10,                                                           | test@ibi-ap                                             | p.com                          |                               |         |                               |                       |            |                                     |                                                      |           |
|                                   | <u> </u>                                                      |                                                         |                                |                               |         |                               |                       |            |                                     |                                                      |           |
|                                   | <u>B</u> cc                                                   |                                                         |                                |                               |         |                               |                       |            |                                     |                                                      |           |
|                                   | Subject                                                       | delft                                                   |                                |                               |         |                               |                       |            |                                     |                                                      |           |
|                                   | Attached                                                      | de 41                                                   | elft.txt<br>2 bytes            | ÷                             |         |                               |                       |            |                                     |                                                      |           |
|                                   |                                                               |                                                         |                                |                               |         |                               |                       |            |                                     |                                                      |           |
| Vet v                             | riendelijke groet,                                            | 2                                                       | f i r                          | s t                           |         |                               |                       |            |                                     |                                                      |           |
| First E                           | lement B.V.                                                   | •                                                       | ELEN                           | IENT                          |         |                               |                       |            |                                     |                                                      |           |
| т +3<br>Е <u>of</u><br>W <u>W</u> | 1 (0)15-2190885<br>fice@firstelement.nl<br>ww.firstelement.nl |                                                         | Scheepm<br>2628 AA<br>The Neth | akerij 11<br>Delft<br>erlands |         |                               |                       |            |                                     |                                                      |           |
|                                   |                                                               |                                                         |                                |                               |         |                               |                       |            |                                     |                                                      |           |

Stuur het bestand als bijlage in de mail naar een uniek email adres voor uw IBI licentie. De tekst in het onderwerp is de naam die in IBI gebruikt wordt voor de lijst.

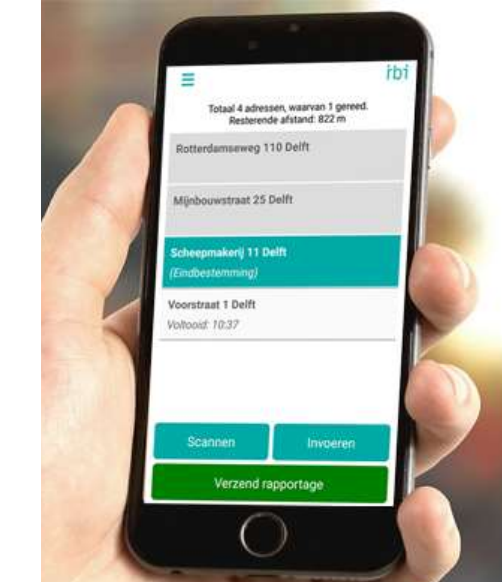

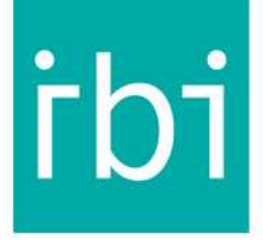

# IBI maakt van je smartphone een logistiek wonder!

Scan. Plan. Go. Confirm • Send. Plan. Go. Confirm

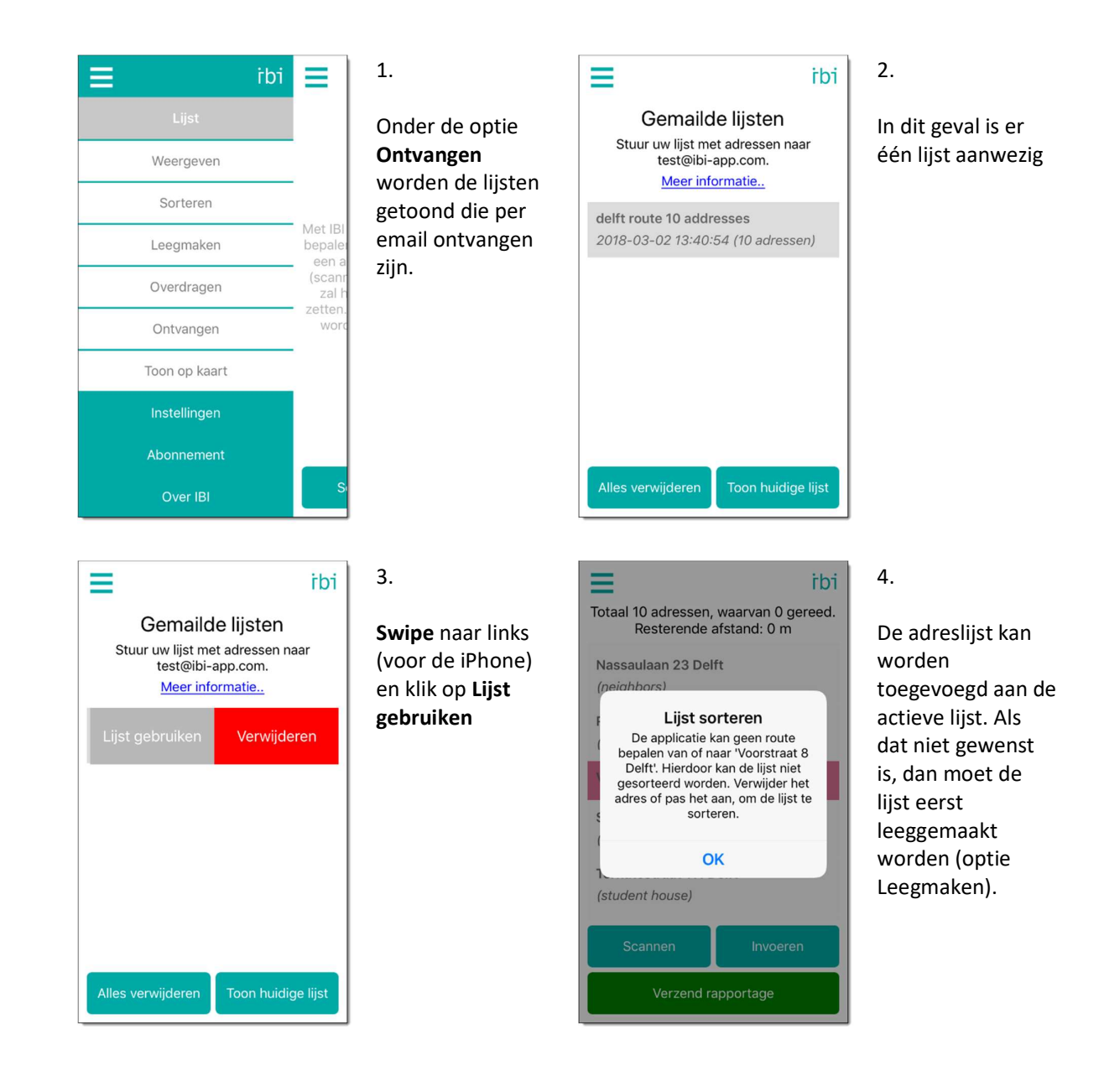

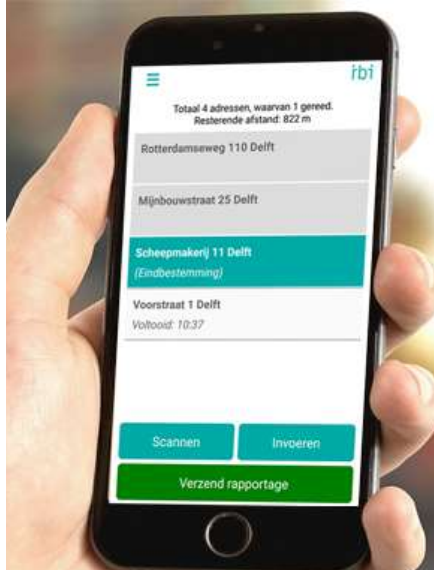

=

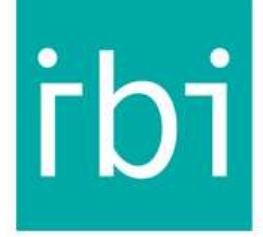

# IBI maakt van je smartphone een logistiek wonder!

Scan. Plan. Go. Confirm • Send. Plan. Go. Confirm

Totaal 10 adressen, waarvan 0 gereed. Elzenlaan 1 Delft

Ternatestraat 111 Delft (student house)

Voorstraat 10 Delft

Scheepmakerij 11 Delft (office open untill 1600)

Rotterdamseweg 97 Delft (personal delivery)

Beukenlaan 2 Delft

Scannen Invoeren Verzend rapportage

### 5.

idi

De lijst verschijnt met de adressen en opmerkingen. Eventuele telefoonnummers worden niet getoond. De lijst wordt gesorteerd met een **Swipe** naar beneden.

Totaal 10 adressen, waarvan 0 gereed. Resterende afstand: 12.4 km Elzenlaan 1 Delft

Beukenlaan 2 Delft

Nassaulaan 23 Delft (neighbors)

Kloosterkade 137 Delft (call if not at home)

Gouden Rijderplein 1 Delfgauw (delivery hub)

Hazelaarplein 1 Pijnacker

Scannen Invoer

Verzend rapportage

## 6.

ibi

De optimale route van de adressen is berekend.

#### \_ = Totaal R Schee Weergeven (office Sorteren Rotter (pers Leeamaken Voors Overdragen Terna (stude Ontvangen Elzen Toon op kaart Beuke

### 7.

Ga naar het menu **Overdragen** om adressen over te dragen.

### bi Cverdragen adressen Selecteer de adressen welke u wilt overdragen. (personal delivery) Voorstraat 10 Delft Ternatestraat 111 Delft (student house) Elzenlaan 1 Delft Beukenlaan 2 Delft Nassaulaan 23 Delft (neighbors) Kloosterkade 137 Delft Overdragen

#### 8.

Selecteer de adressen die overgedragen worden door ze aan te klikken en klik daarna op **Overdragen**.

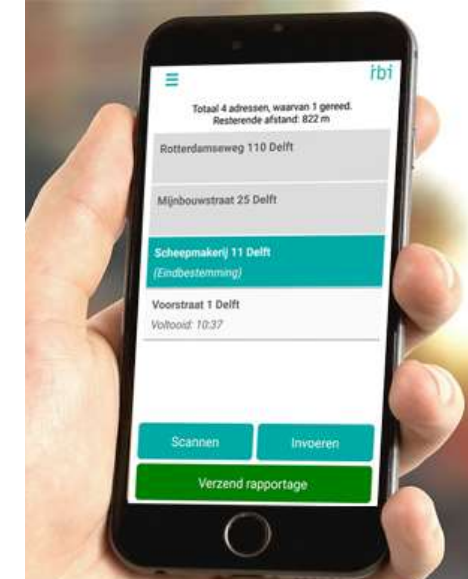

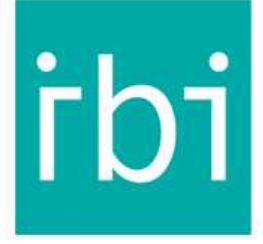

# IBI maakt van je smartphone een logistiek wonder!

Scan. Plan. Go. Confirm • Send. Plan. Go. Confirm

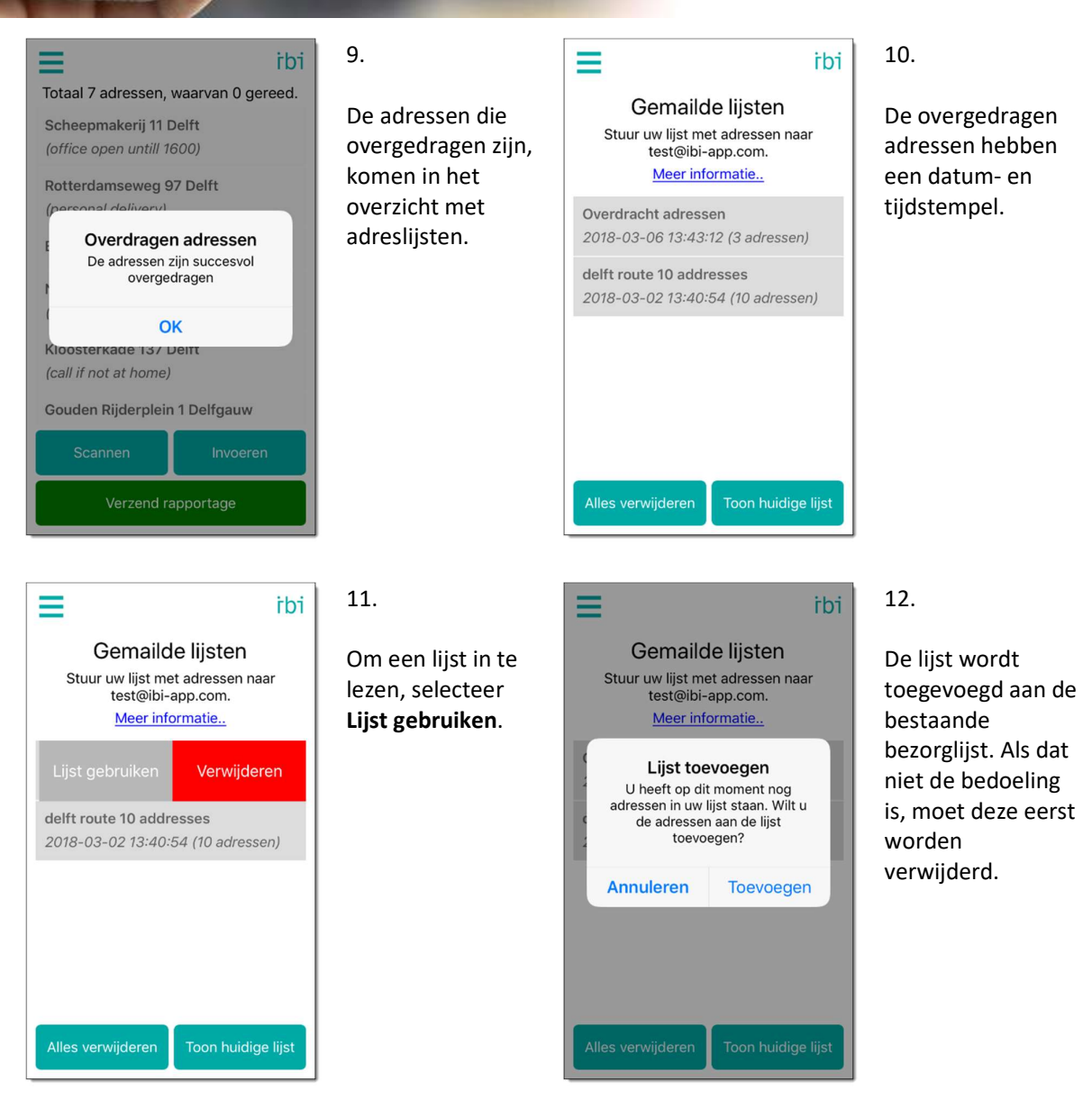